# TestAnyTime

## How to scan into batches?

Problem: In the same project, we would like to scan batch 1 (30 students), batch 2 (50 students) etc...

#### 1.) Open Project, click Test Editor and select tab 'Questions'

| E TestAnyTime - [C:\DataCap\TestAnyTime\Data\Samples\G<br>Log Test Analysis Services Master Utility Support                                                                                                    | eneral Answer Sheet (Demo).dat]<br>Help<br>Help<br>Help<br>Help<br>Help<br>Help<br>Help<br>Help<br>Help                                                                                                    | - 0 ×                                                                                                    |
|----------------------------------------------------------------------------------------------------|----------------------------------------------------------------------------------------------------|----------------------------------------------------------------------------------------------------|
| Test Project      Test Editor     Action     Questions      Test Editor      Test Editor    Test Editor    Test Editor    Test Editor    Test Editor    Test Editor    Test Editor    Test Editor    Test Editor    Test Editor    Test Editor    Test Editor    Test Editor    Test Editor    Test Editor    Test Edi | Revisions       Questions       Grouping       Validation       Options       Cost         Test Question No.       Image: Code       Image: Code       Image: Code       Image: Code         Group       Image: Code       Image: Code       Image: Code       Image: Code         Group       Image: Code       Image: Code       Image: Code       Image: Code         Group       Image: Code       Image: Code       Image: Code       Image: Code         Group       Image: Code       Image: Code       Image: Code       Image: Code         Group       Image: Code       Image: Code       Image: Code       Image: Code         Group       Image: Code       Image: Code       Image: Code       Image: Code         Group       Image: Code       Image: Code       Image: Code       Image: Code         Group       Image: Code       Image: Code       Image: Code       Image: Code         Group       Image: Code       Image: Code       Image: Code       Image: Code         Group       Image: Code       Image: Code       Image: Code       Image: Code         Image: Code       Image: Code       Image: Code       Image: Code       Image: Code         Image: Code       Image: Code       Image | Modify         Grading         (2 MB)         (S):         1:         21         (S):         1(S):         1(S):         11         15         13         0         15         26         0         1):       26         0         1):       26 |
| Show Question Sco                                                                                                    | Question Bank                                                                                                    | ,,,,,,,,                                                                                                    |

You will need to create a special question that will allow you designate batch scanning:

- A. Select:
  - Question Type: Text (Fixed Length)
  - Information Type: Batch Information
  - Max Length: Set to the length your batches are set. (e.g. 0013, will be 4 length)
- B. Type:
  - Question Tag: Set a question tag of your choice (e.g. 'BATCH NO')
  - Question Text: Set question text of your choice

### 2.) Click 'OK' and close

#### 3.) Open Scan Forms, and click 'Scan'. A window popups with a field for you to input your batch information:

| Action          Revision       1       Pervision 1         Start Date       2015/05/07       IV To Text File       C\DataCap\TextAnyTime\Data\Mext Md         End Date       2015/05/07       Pervision 1       Pervision 1         Scanning Information       Paper Code       IV Display scanned image       2 MB)         Respondent ID       Batch No.       0       Perfect       0         Questionable       0       Perfect       0       IV Display scanned image       1                                                                                                    | 1 2 |
|----------------------------------------------------------------------------------------------------|-----|
| Start Date 2015/05/07     End Date 2015/05/07     New Batch Information     Scan Time     Scan Time     Batch No. | 1   |
| End Date       2015/05/07         Datase Comp       Scan Time         Scanning Information       Section/Question       Information         Batch No       O         Perfect       O         Questionable       O                                                                                                    | 1   |
| Datase Comp     Scan Imme       Scanning Information     Scanning Information       Respondent ID       Batch No.       O       Questionable                                                                                                    | 1   |
| Scanning information (s):<br>Respondent ID<br>Batch No. 0<br>Perfect 0<br>Questionable 0                                                                                                    | 1   |
| Respondent ID       Batch No.     O       Perfect     O       Questionable     O                                                                                                    | 2   |
| Batch No.     O       Perfect     O       Questionable     O                                                                                                    | 28  |
| Perfect 0<br>Questionable 0                                                                                                    | 17  |
| Questionable 0                                                                                                    | 11  |
|                                                                                                    | 15  |
| Duplicate 0                                                                                                    | 13  |
|                                                                                                    | 15  |
|                                                                                                    | 15  |
|                                                                                                    | 26  |
|                                                                                                    | 26  |
| Total Scanned O Herresh Liear OK Exit                                                                                                    | 20  |
| Scanning                                                                                                    |     |
|                                                                                                    |     |
|                                                                                                    |     |

4.) Now you can scan into whichever batch you would like.

TIP: If you forget to scan a form into a batch after you have finished you can return again to the Scan Forms menu and type in the batch you want to add to and scan that form in.

#### Example:

- 1. A form has returned that belongs to batch 0014.
- 2. Open Scan Forms, and type in 0014
- 3. Scan that form into 0014.